## 利用者各位

## 情報処理センター長

## 森 廣 浩一郎

## OneDrive の保存容量の変更について(通知)

このことについて、情報処理センターが提供している OneDrive の保存容量は1 TB まで となっておりますが、Microsoft 社の仕様変更により、大学の非常勤講師及び学外利用者 の方については、2月1日(木)からは 100GB までに制限されています。

制限を超えた場合、既存のファイルはダウンロードできるが、新規にファイルをアップ ロードできない状態になることから、Teams でファイルの共有ができない、アプリの Outlook で OneDrive にメールのデータを保存している場合にはメールが受信できない等の 問題が発生します。

っきましては、大学の非常勤講師及び学外利用者の方におかれては、別紙をご参照のう え、OneDriveの使用量を確認し、不要なファイルの削除を行ってください(パソコンのデ スクトップのファイルなどを同期させている場合、OneDriveで同期させたファイルを削除 すると、パソコン側のファイルも削除されますのでご注意ください。)。また、それ以外の 方におかれても、OneDriveの保存容量の超過にはご注意ください。

なお、上限を超えている方又は上限に近い方については、別途、情報処理センターから ご連絡いたします。

- 1 Web ブラウザで https://outlook.office365.com/ にアクセスします。サインイン時 にパスワードが求められる場合は適宜入力してください。
- 2 左上のボタンをクリックして、メニューから OneDrive をクリックします。

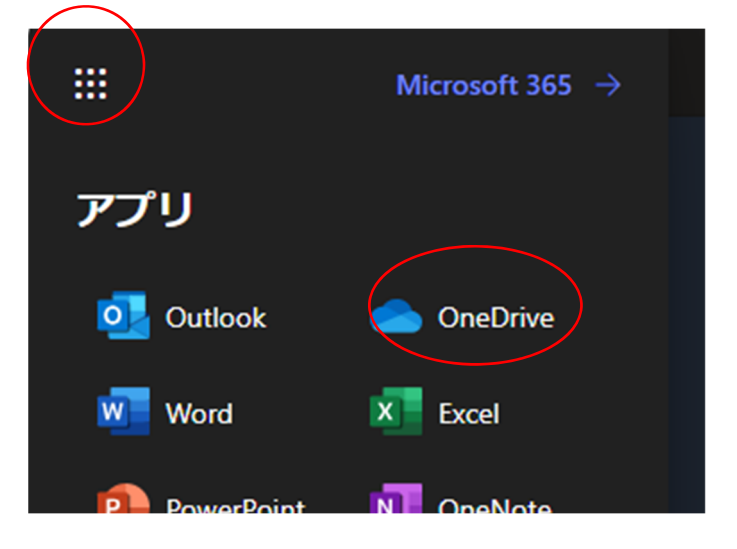

3 左下に使用量が表示されます。表示されない場合は画面を下にスクロールしてください。

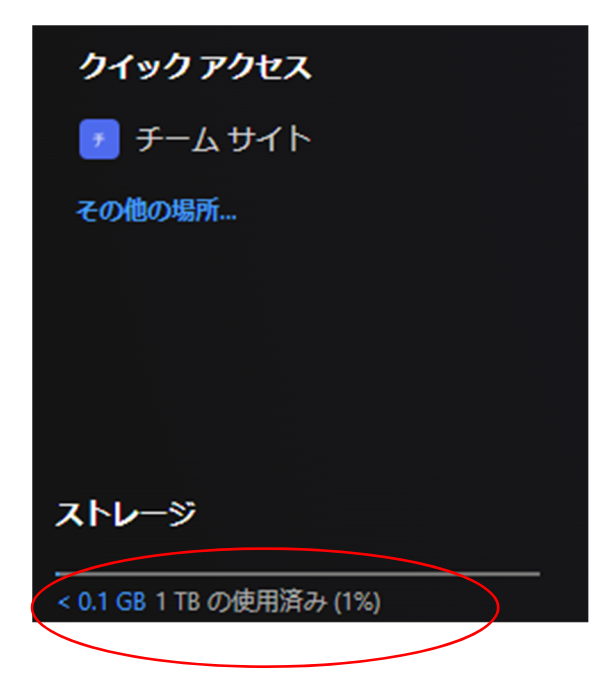

ファイルの削除方法

1 自分のファイルをクリックします。

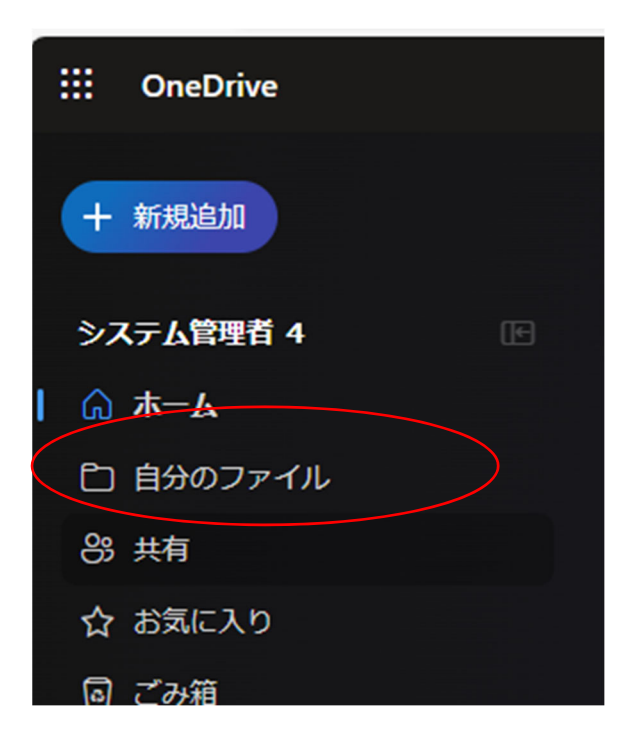

2 右側にフォルダ及びファイルが表示されます。削除対象の左側のボタンをクリックし てチェックが入った状態にして、削除ボタンをクリックすると削除されます。

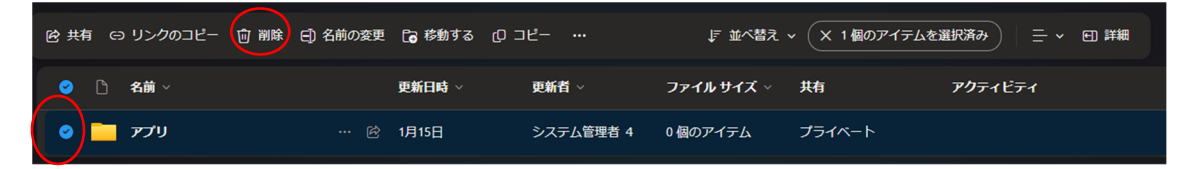